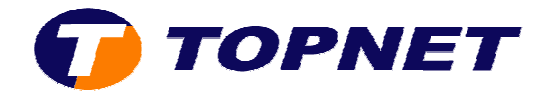

## Récupération du mot de passe Wifi pour ST585iV6

- Branchez votre câble Ethernet que vous trouverez dans le pack ADSL.
- Lancez un navigateur internet puis saisissez l'adresse IP du routeur «192.168.1.254 »

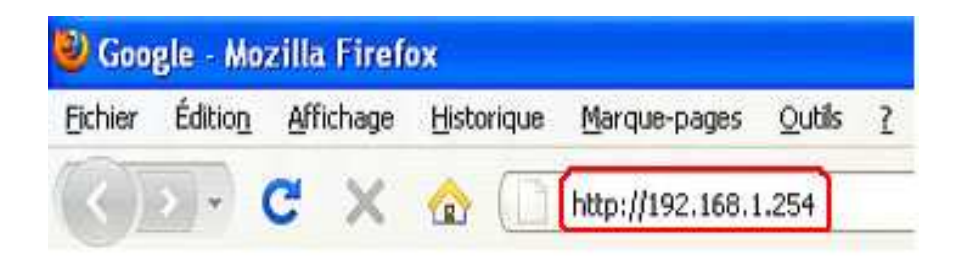

• Cliquez sur le « Wireless.

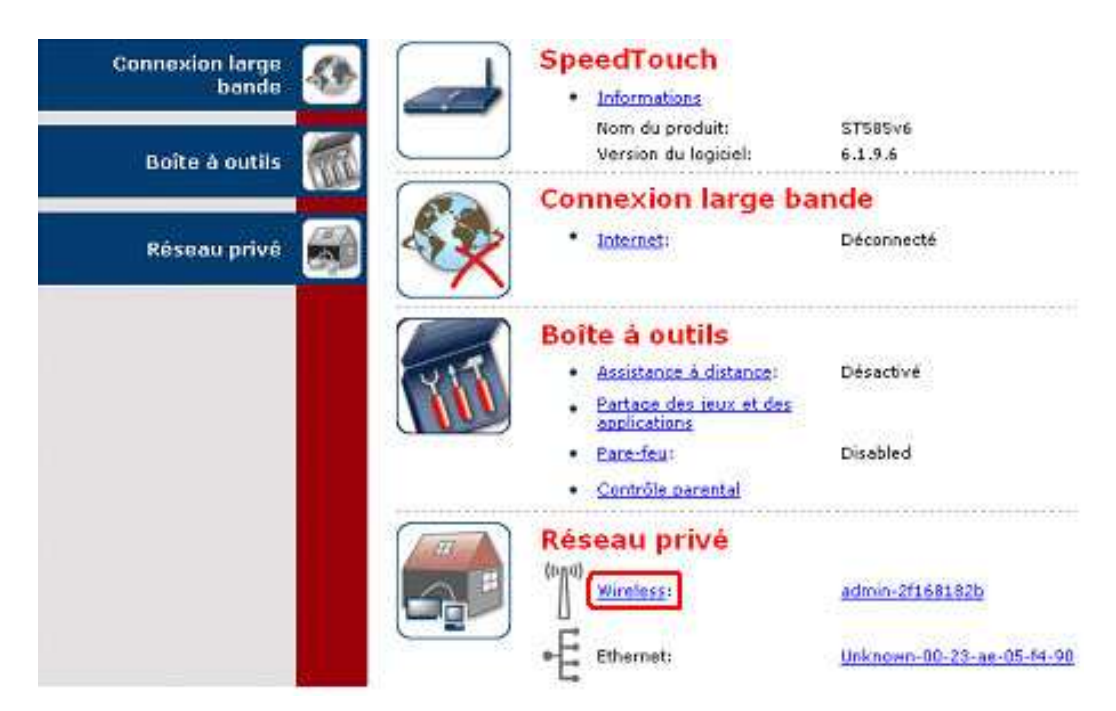

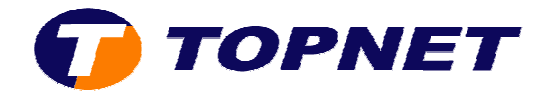

• Cliquez sur « Détails » en haut à droite de la page Internet.

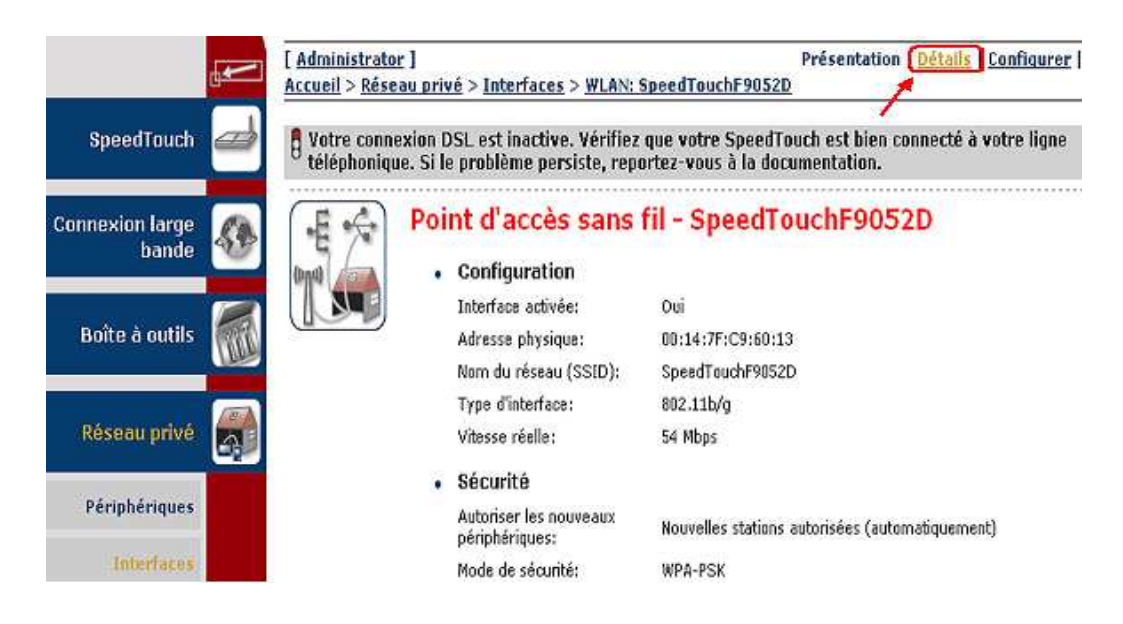

• En bas de la page ; dans le champ « clé pré-partagée WPA-PSK » ; vous trouverez votre mot de passe Wifi.

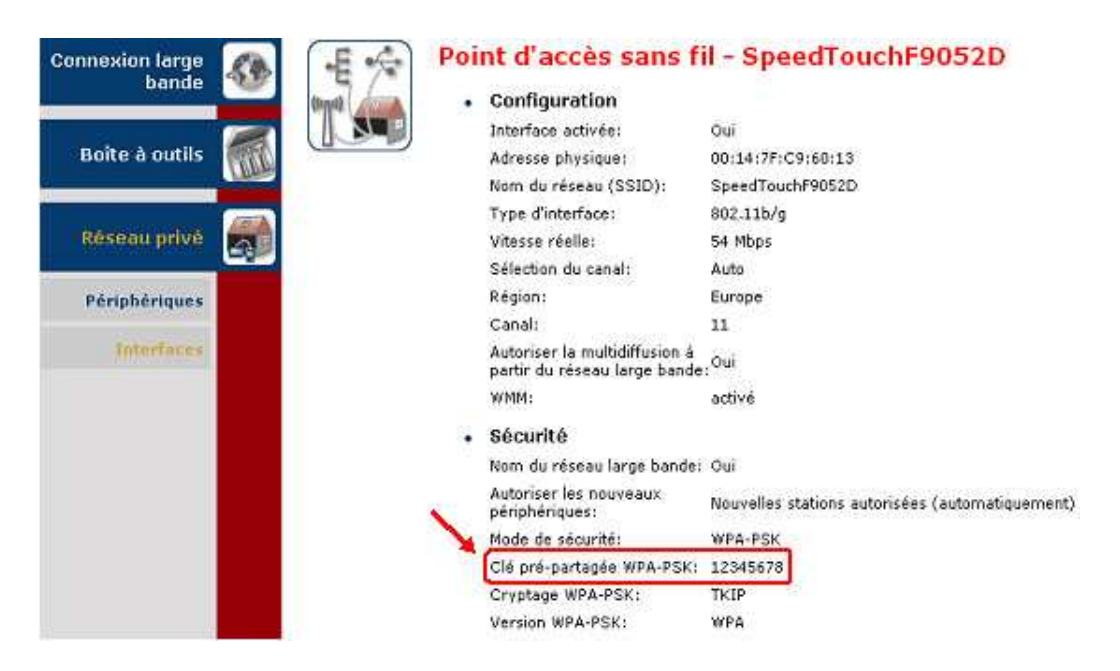